e. Click Next in the following screens.

Note: Windows<sup>®</sup> 2000 and Windows<sup>®</sup> Millennium screens differ slightly from those shown.

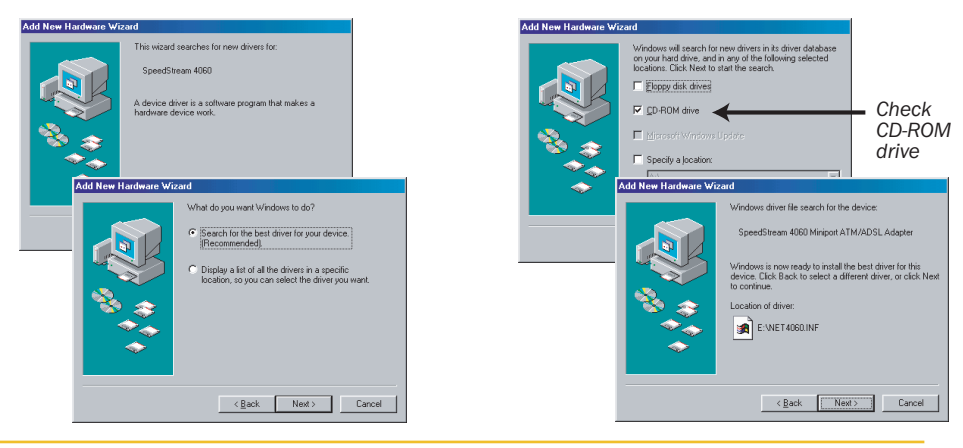

STO

If you get the following screen (Windows 98 and Windows 2000 screens are shown), click Back. Insert your CD into the CD-ROM drive. Wait a few seconds for the CD to initialize and click Next until you reach the screen in Step "f."

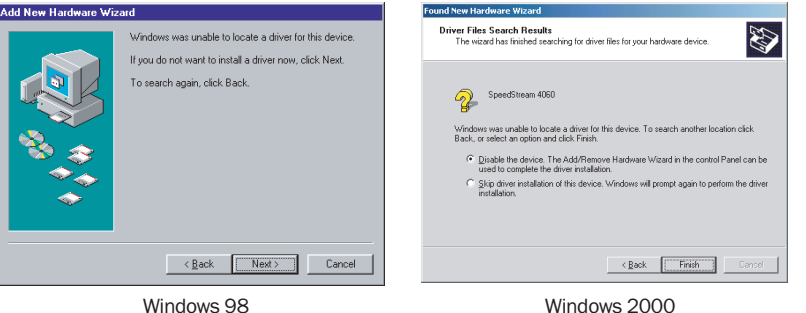

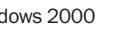

e-1. If you get the following screen, click OK and go to Step e-2. If you did not get this screen, skip to Step f.

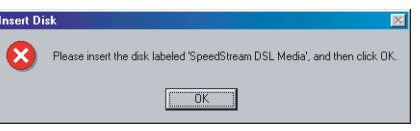

e-2. Type your CD-ROM drive letter in the form of e:\("e" representing your CD-ROM drive). Note: Your drive letter may not be "e"

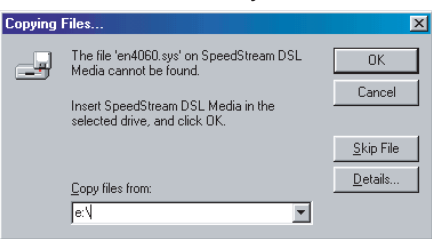

f. Click finish.

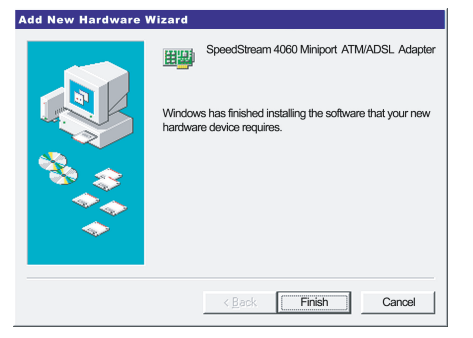

g. If you are prompted to restart, click No. Note: Some operating systems will receive two consecutive prompts to restart. Click No both times.

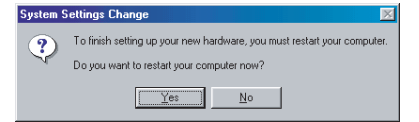

h. Wait for the Efficient Networks Start screen; then click Install Driver Software.

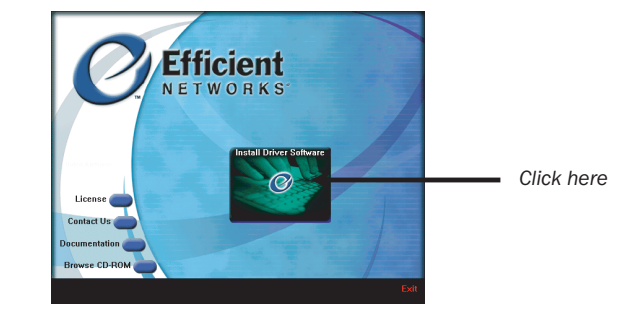

If you did not get the following screen, skip to Step "i." If you do get the following screen, this indicates that the Windows<sup>®</sup> Installer, a required element for software installation, was not detected on your computer and was installed for you. Simply click Restart System to restart your computer. Then continue with the installation, beginning with Step "i."

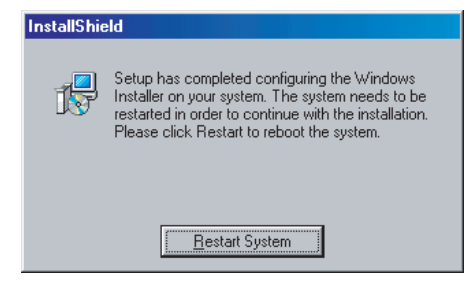

Follow the instructions on the screens, beginning with the following screen, until you complete the installation.

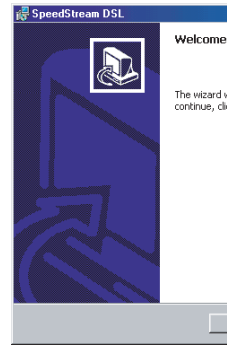

- system).
- and/or connecting to the Internet.

# Additional Features

### Monitoring Performance

Once you have installed your DSL modem and software, you can check the status of your connection or get troubleshooting assistance by double-clicking the blue Efficient Networks "e" on your taskbar (system tray).

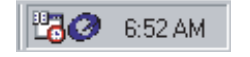

For more information on the features of your DSL modem and software, please see the DSL Modem Reference Guide, which you can access by following these steps:

- 1. Click the **Start** button on your desktop.

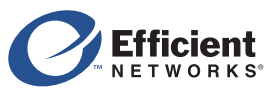

| ×                                                               |
|-----------------------------------------------------------------|
| e to the wizard for SpeedStream DSL                             |
|                                                                 |
| will install SpeedStream DSL on your computer. To<br>lick Next. |
|                                                                 |
|                                                                 |
|                                                                 |
|                                                                 |
|                                                                 |
|                                                                 |
|                                                                 |
| < Back Next > Cancel                                            |
|                                                                 |

If prompted to restart your computer, click Yes (or Restart, depending on the operating

k. Congratulations! You've completed your SpeedStream modem hardware and software installation. Refer to your Internet Service Provider's instructions for installing their software

### Accessing the DSL Modem Reference Guide

2. Select Programs > Efficient Networks > SpeedStream DSL > Documentation.

### Efficient Networks, Inc.

**Corporate Headquarters** 4849 Alpha Road Dallas, Texas 75244

1+972-852-1000 phone 1+972-852-1001 fax

For more information about Efficient Networks or our products, please visit our website: www.efficient.com

Efficient Networks, Inc. Corporate Headquarters 4849 Alpha Road, Dallas, Texas 75244

©2000 Efficient Networks, Inc. All rights reserved. Efficient Networks, its logos, and SpeedStream are registered and unregistered trademarks of Efficient Networks, Inc. All other brand names and trademarks are held by their respective companies. Efficient Networks reserves the right to make changes to product specifications at any time without notice

# **SpeedStream® 4000 series** External USB DSL Modem

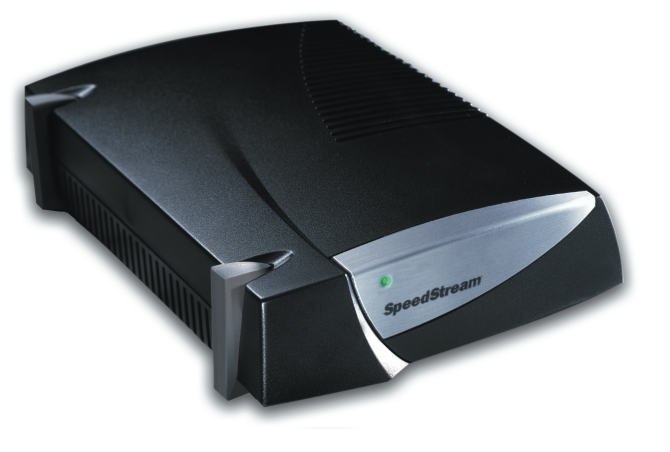

# **Quick-Start Guide**

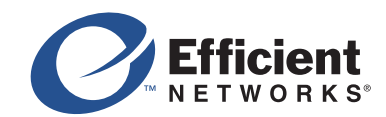

<sup>007-0073-002</sup> 

## **Before you begin:**

Verify that the following items came with your DSL kit:

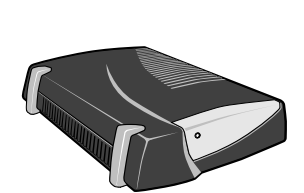

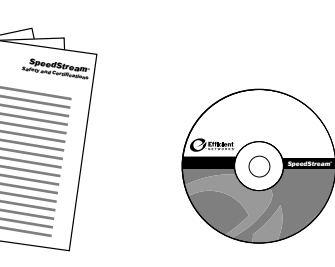

USB DSL Modem

Documentation

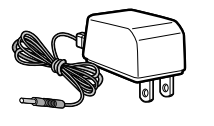

Power supply

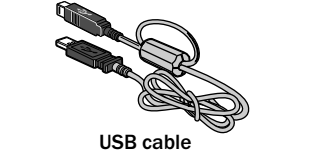

R-11 DSL cable

Software CD-ROM

Before installing the software, make sure your PC is equipped with the following. Note that the DSL software is not installable on Macintosh® computers.

- Windows® 98 Retail, Windows® 98 Second Edition (SE), Windows® 2000 Professional, and Windows® Millennium Edition
- 32 MB RAM
- Pentium-compatible 166 MHz processor
- 20 MB free hard disk space

You will need to provide your CD-ROM drive letter during software installation. To find the drive letter, double-click the My Computer icon on your desktop. Look for the CD icon and note the letter next to it. This letter is your CD-ROM drive letter.

Your service provider may include a wall-mount filter, two-to-one adapter(s), and line filter(s) in your DSL kit. If you received any of these items, follow the instructions provided in this guide for basic installation. If you need further assistance installing these items, please contact your service provider.

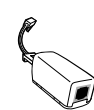

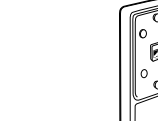

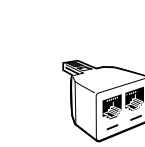

Line filter(s)

Wall-mount line filter

Two-to-one adapter(s)

## Step<sub>4</sub> 1 Install Line Filters

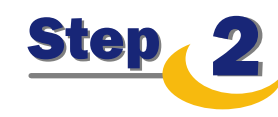

Devices such as fax machines, caller ID boxes, or phones that share the same phone number as your DSL account require a line filter, which prevents modem noise from disrupting the DSL signal on the phone line. Filters can be in the form of a stand-alone line filter or a wall mount filter. A filter can also be plugged into a two-to-one adapter if your DSL modem will share the same phone jack with another device.

### Stand-alone Line Filter

cord) into the filter.

For each device that shares the DSL phone number:

- a. Unplug the device's cord from the phone jack.
- b. Plug the filter into the phone jack. c. Plug the phone cord (or other device

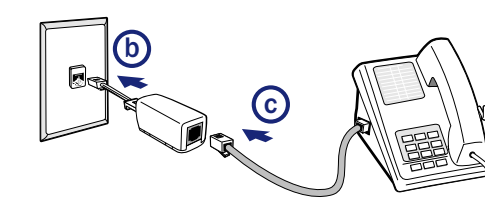

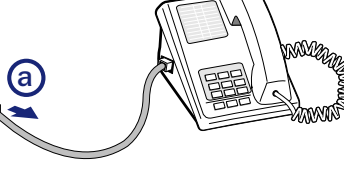

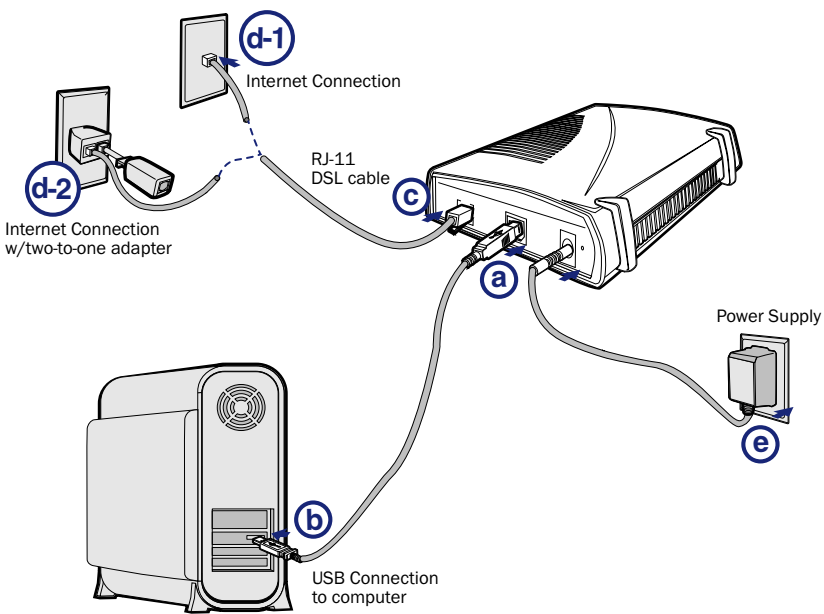

Wall Mount Filter

### For a wall mount phone, install a wall mount filter:

- a. Remove the phone.
- b. Connect the wall mount filter to the wall plate.
- c. Reconnect the phone.

### Two-to-One Adapter

If your DSL modem and another device will share the same phone jack, install a two-to-one adapter:

**a** 

- a. Plug adapter into the phone jack.
- b. Plug a line filter into one of the sockets of the two-to-one adapter. The other socket will be used to connect the DSL cable.
- c. Plug the telephone (or other device) cord into the line filter.

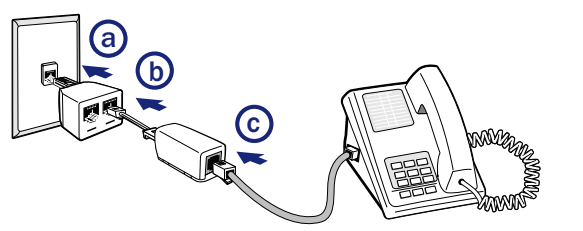

**(b)** 

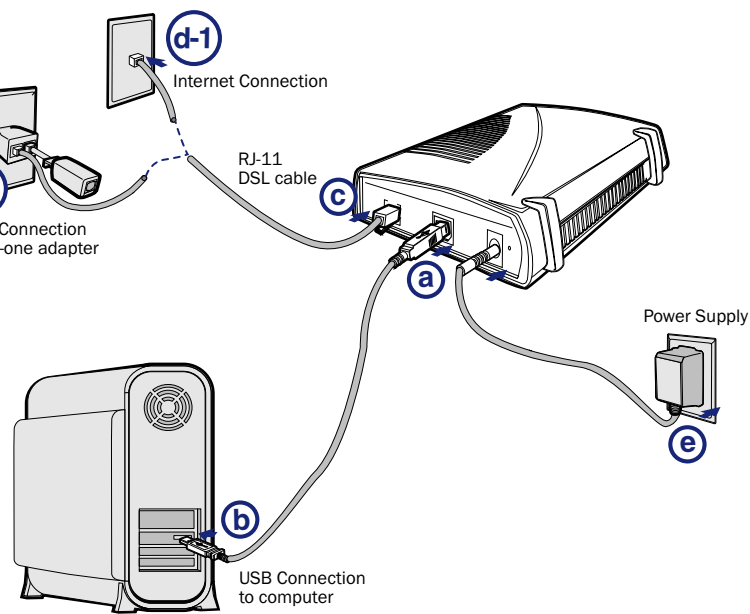

## a. port at the rear of the modem.

- b. Connect the other end to the USB port on your computer.
- c.
- d-1. Plug the other end of the cable into the phone jack. d-2. If using a two-to-one adapter, plug the cable into the open
- e.

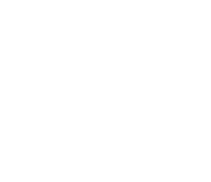

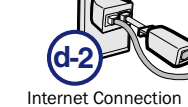

## **Step** 2 Connect the DSL Modem

- With your computer off, connect the USB Cable to the USB
- Plug the DSL cable into the DSL port on the modem.
- socket, which should already be connected to the phone jack.
- Plug the power adapter into the power outlet and modem.

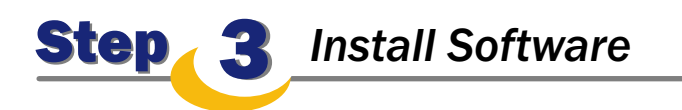

- a. Turn on your computer.
- Insert the SpeedStream<sup>®</sup> Installation CD into your CD-ROM drive. b.
- Click Next in the following screens. с.

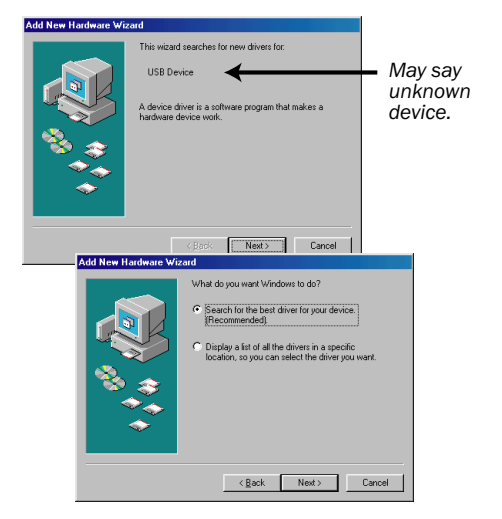

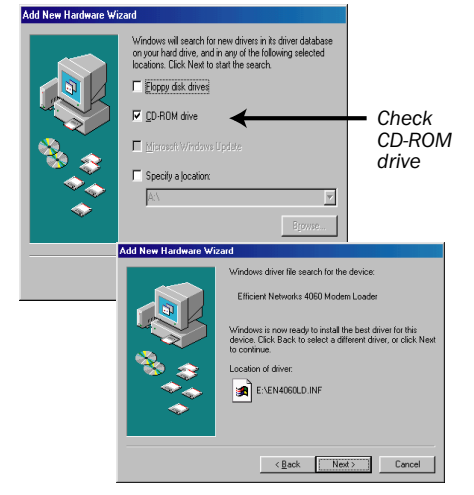

### d. Click Finish.

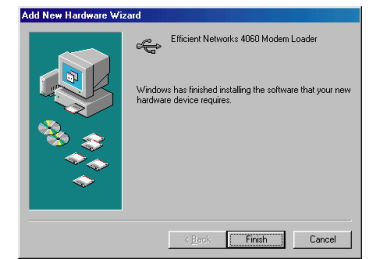